# DHL WEB SHIPPING РУКОВОДСТВО ПОЛЬЗОВАТЕЛЯ

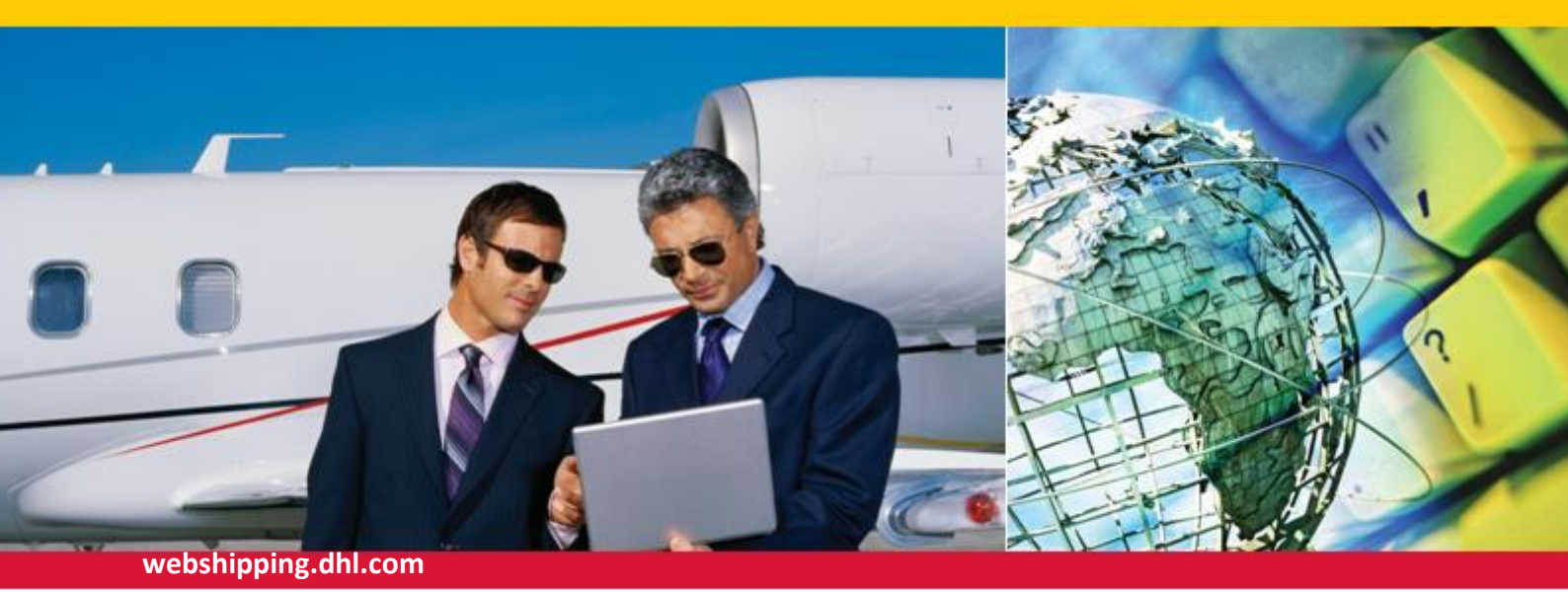

# ВАШЕ ONLINE РЕШЕНИЕ.

DHL Web Shipping — это быстрое, удобное и простое в использовании onlineприложение, позволяющее подготавливать необходимые для Ваших отправлений документы, отслеживать их и вызывать курьера!

Программа **бесплатна** и позволяет работать **неограниченному** количеству пользователей и иметь **единую** базу данных, что делает её незаменимой в любой отрасли!

Больше не надо звонить и заполнять накладные от руки – DHL Web Shipping позволит подготовить Вам все необходимое для отправления в любое удобное время!

# Преимущества:

- Программа бесплатна и не требует установки программного обеспечения
- Позволяет создавать накладные и вызывать курьера в любое удобное время
- Единая база данных для нескольких пользователей
- Удобный, наглядный и интуитивный для пользователя интерфейс
- Быстрый расчет стоимости отправлений
- Прозрачность отслеживания всего отправления или только места
- Импортирование адресных книг из других программ
- Новые продукты и сервисы DHL
- Списки городов и местностей для лучшего определения места назначения

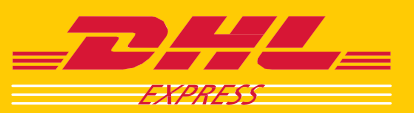

# ВХОД В ПРОГРАММУ DHL WEB SHIPPING

# Сайт DHL

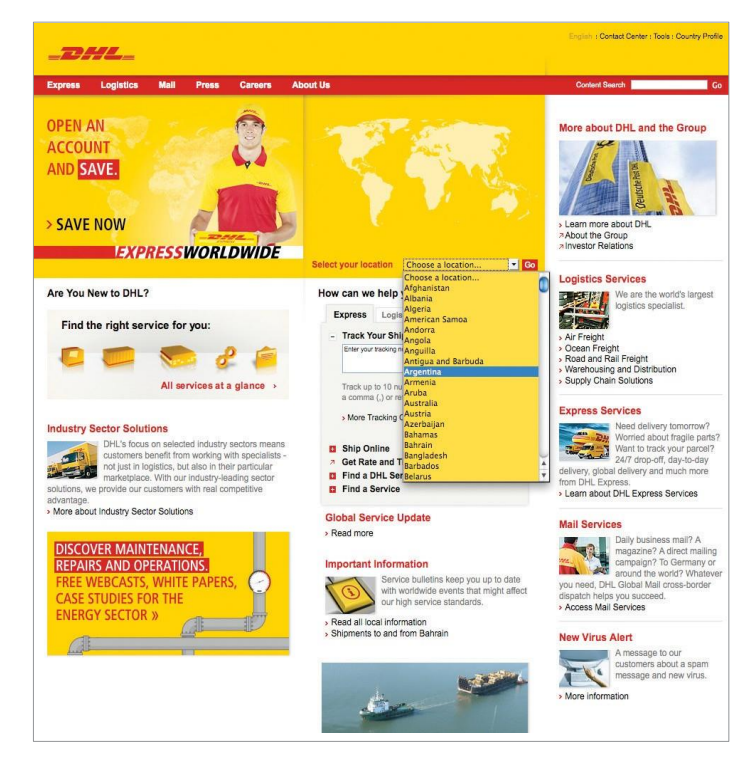

Войдите в программу Web Shipping через сайт DHL <u>www.dhl.ru</u> или по прямой ссылке <u>https://webshipping.dhl.com</u>

На сайте выберите «Совершить отправление в режиме online» и там «Отправить сейчас».

# Вход в программу DHL Web Shipping

| _DHL_                                  |                                                                                             |                          | Помощь : DHL.com                                                                                                    |
|----------------------------------------|---------------------------------------------------------------------------------------------|--------------------------|----------------------------------------------------------------------------------------------------|
| Web Shipping                           | Russian ♥<br>E-mail agpec<br>Reports<br>3 anoxemitts kepi email agpec<br>> hony-ents napons | Login<br>> Periotipaujua | У вас есть договор с DHL?<br>Очнаковьтесь с выгодями ст заключения<br>догозора с DHL и заключите erol<br>» Получите сегодня |
| © 2007 DHL International GmbH. All rig | ghts reserved                                                                               |                          |                                                                                                    |

Если вы зарегистрированный пользователь, введите Ваш Логин и пароль.

Если Вы незарегистрированный пользователь, пройдите по ссылке «Регистрация».

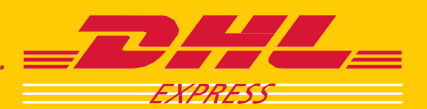

## РЕГИСТРАЦИЯ

#### Окно регистрации

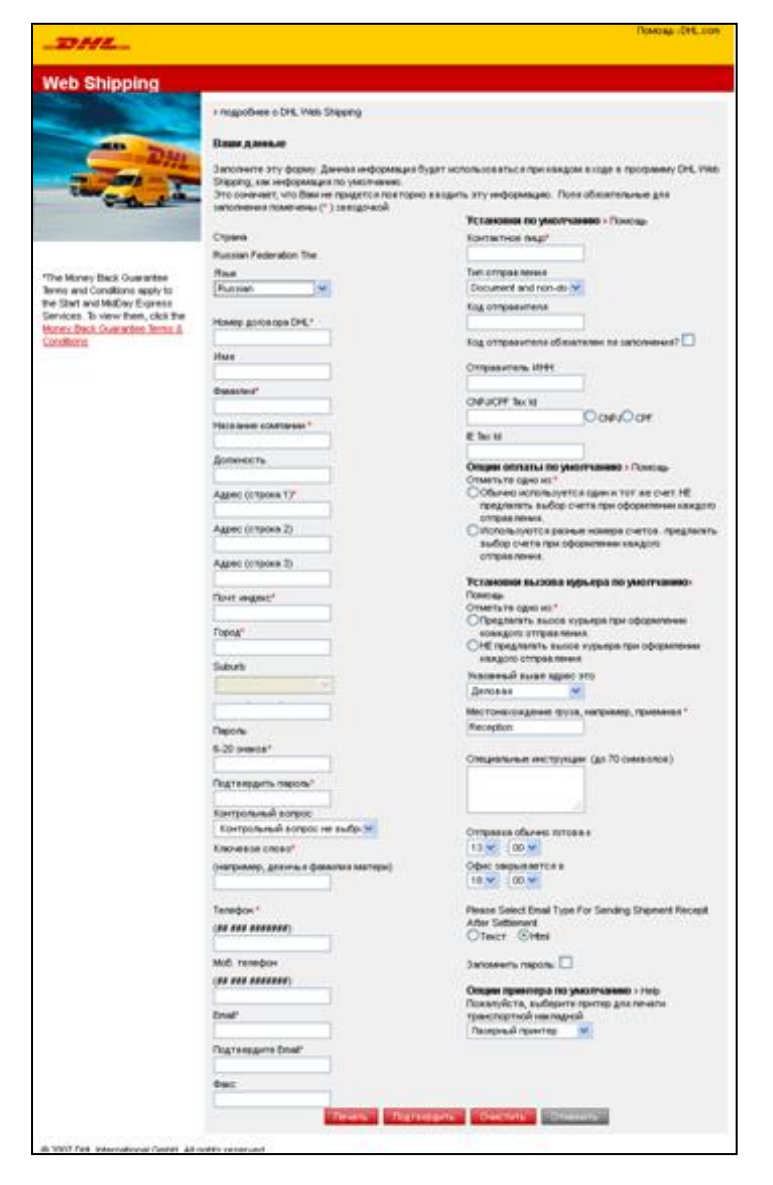

В левой части регистрации заполните все необходимые поля, а в правой укажите опции по умолчанию. По окончании нажмите «Подтвердить».

#### Примечание

Информация, которую вы укажите при регистрации, будет сохранена как информация по умолчанию, так что Вам не придется указывать ее в дальнейшем каждый раз!

При работе уже в самой программе информацию по умолчанию можно будет при необходимости поменять в «Профиле» пользователя.

### Условия доставки

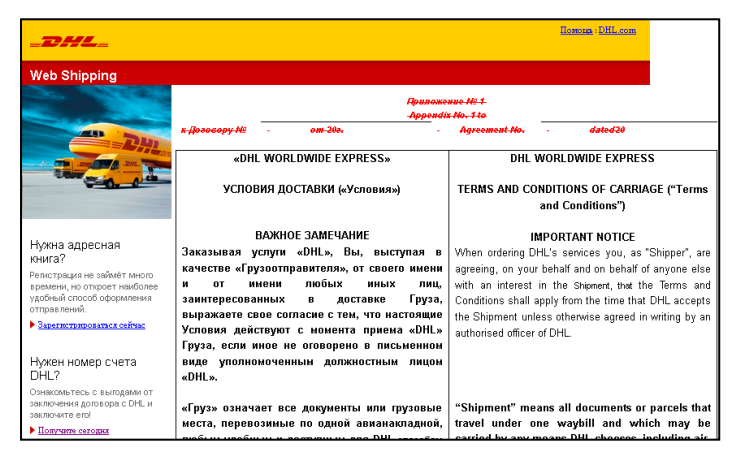

На следующие странице «Условия доставки» нажмите «Согласен» внизу страницы.

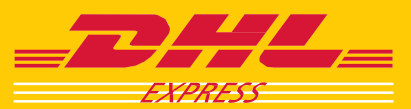

# СОЗДАНИЕ ОТПРАВЛЕНИЙ

# Главная страница Web Shipping

| _DHL_                                                                                         |                                                                                                    |                  |                                                                    |                         |                                                            | Помощь : DHL.com |
|-----------------------------------------------------------------------------------------------|----------------------------------------------------------------------------------------------------|------------------|--------------------------------------------------------------------|-------------------------|------------------------------------------------------------|------------------|
| Web Shipping                                                                                  |                                                                                                    |                  |                                                                    |                         | Welcome Melnikov                                           | ,Egor Выход      |
|                                                                                               | Создать                                                                                                    | Стоимость        | Вызов курьера                                                      | Адресная кни            | ra Профиль                                                 | История          |
|                                                                                               | Отуда:<br>DHL TEST<br>Egor Melnikov<br>8 Marta str, 14<br>MOSCOW, 101000<br>Russian Federation<br>The<br>> Изменить место | отправки         | Куда:<br>Выбрать Имя<br>Э Открыть адресную<br>Э Ship To A New Rece | V O<br>книгу В<br>eiver | огда Вы хотите с<br>тправку?<br>ыбрать дату отпра<br>ТОДАҮ | овершить<br>вкм  |
| отслеживание                                                                                  |                                                                                                    |                  |                                                                    |                         |                                                            | Далее            |
| Введите номер накладной                                                                       | НЕДАВНИЕ ОТПР                                                                                                    | АВКИ             |                                                                    |                         |                                                            |                  |
|                                                                                               | 0 8951010736, 2                                                                                                    | 3.01.2012, , Ms. | Katerina Chyleova, PRA                                             | AGUE                    |                                                            |                  |
|                                                                                               | Просмотр к                                                                                                    | опировать        |                                                                    |                         |                                                            |                  |
| <ul> <li>Дополнительно Отследить</li> <li>© 2007 DHL International GmbH. All right</li> </ul> | ghts reserved                                                                                                    |                  |                                                                    |                         |                                                            |                  |

#### Создание отправлений

| Создать            | Стоимость        | Вызов курьера       | Адресная книга    | Профиль         | История        |  |  |  |
|--------------------|------------------|---------------------|-------------------|-----------------|----------------|--|--|--|
| Детали адреса      | 🔹 > Детали отг   | <b>равки 🌩</b> Серв | исы 뵺 Подтве      | рдить отправку  |                |  |  |  |
| OTVJI 2:* Off93216 | альные поля      | K                   | иa:               |                 |                |  |  |  |
| Страна *           |                  |                     | рана *            |                 |                |  |  |  |
| Russian Federati   | on The           | ~                   | Belgium           |                 | ~              |  |  |  |
| NickName 🔲 Co      | хранить адресную | книгу Мі            | skName 🔽 Coxpa    | нить алресную   | KHIAD/         |  |  |  |
|                    | > Открыть        | адресную книгу      | leceiver 1        | > Открыть       | адресную книгу |  |  |  |
| Контактное лицо    | *                | Ko                  | нтактное лицо *   |                 |                |  |  |  |
| Shipper            |                  | F                   | eceiver           |                 |                |  |  |  |
| Название компан    | ии *             | Ha                  | звание компании * |                 |                |  |  |  |
| Shipper`s Compa    | ny Name          | F                   | eceiver`s Company | Name            |                |  |  |  |
| Адрес *            |                  | Aį                  | lpec *            |                 |                |  |  |  |
| Shipper`s addres   | s                | F                   | eceiver`s address |                 |                |  |  |  |
|                    |                  |                     |                   |                 |                |  |  |  |
|                    |                  | [                   |                   |                 |                |  |  |  |
| Почтовый индекс    | *                | По                  | чтовый индекс *   |                 |                |  |  |  |
| 101000             |                  | 1                   | 1000              |                 |                |  |  |  |
| Город *            |                  | Fo                  | Город *           |                 |                |  |  |  |
| MOSCOVV            |                  | E                   | BRUSSELS          |                 |                |  |  |  |
| Suburb             |                  | Si                  | iburb             |                 |                |  |  |  |
|                    |                  | ~                   |                   |                 | ~              |  |  |  |
| Штат/Провинция     |                  | ш                   | тат/Провинция     |                 |                |  |  |  |
|                    |                  | [                   |                   |                 |                |  |  |  |
| Телефон *          |                  | п                   | ри отправке в СШ  | 4 введите двух( | Буквенный код  |  |  |  |
| 956-1001           |                  |                     | mama > Список шта | атов            |                |  |  |  |
| Моб. телефон       |                  | le                  | лефон *           |                 |                |  |  |  |
|                    |                  |                     | 5-1001            |                 |                |  |  |  |
| Факс               |                  | IVIC                | ю. телефон        |                 |                |  |  |  |
|                    |                  |                     |                   |                 |                |  |  |  |
| Email              |                  | Φε                  | inc               |                 |                |  |  |  |
| shipper@email.ru   |                  |                     |                   |                 |                |  |  |  |
| CNPJ/CPF Tax Id    |                  | En                  | IGII              |                 |                |  |  |  |
|                    |                  | )                   |                   |                 |                |  |  |  |

На главной странице программы **DHL Web Shipping** представлены 3 основные опции:

**Создать** – для создания отправлений и вызова курьера;

**Стоимость** – для расчета стоимости отправлений;

**Вызов курьера** – для оформления только вызова курьера без оформления каких-либо документов.

На главной странице программы выберите получателя из списка или из адресной книги.

Если это новый получатель нажмите «Отправить новому получателю».

В развернувшемся окне введите данные и получателе. Если Вы хотите сохранить данного получателя в адресной книге — отметьте соответствующую опцию и укажите кратное название компании (Nick Name).

Нажмите «Далее».

При отправке за границу используйте английский язык во всех полях адреса отправителя и получателя.

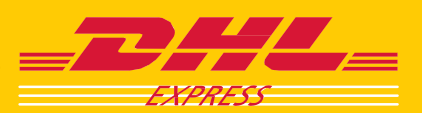

# Детали отправлений

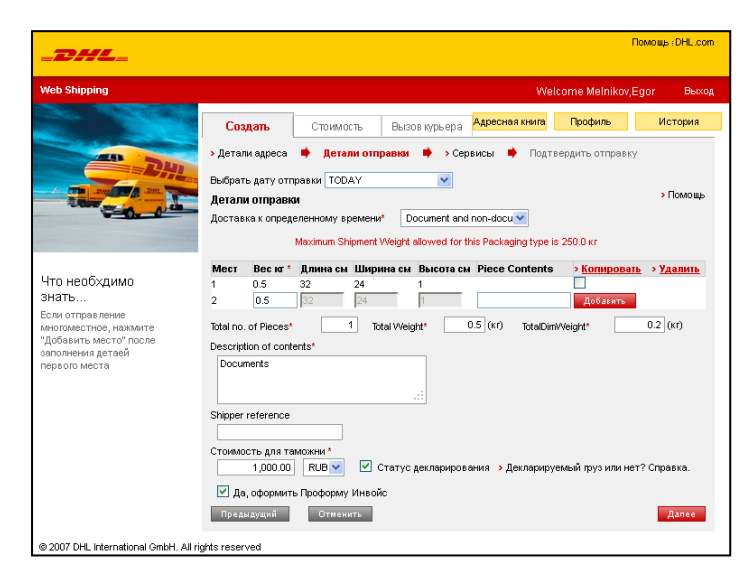

# Проформа - инвойс

| 741                                       |                                                                 |                      |                     |                           |                            | Помощь : DHL.com  |  |  |
|-------------------------------------------|-----------------------------------------------------------------|----------------------|---------------------|---------------------------|----------------------------|-------------------|--|--|
|                                           |                                                                 |                      |                     |                           |                            |                   |  |  |
| Web Shipping                              |                                                                 |                      |                     | W                         | elcome Melnikov            | /,Egor Выход      |  |  |
|                                           | Создать                                                         | Стоимость            | Вызов курьер        | а Адресная книга          | Профиль                    | История           |  |  |
| 2                                         | > Детали адреса                                                 | 🔶 Детали от          | травки 🗰 → С        | Сервисы 📫 Под             | твердить отправ            | ку                |  |  |
|                                           | Основная информация инвойса > Таможенная информация. Помощь.    |                      |                     |                           |                            |                   |  |  |
|                                           | Тип инвойса *                                                   | Профор               | ма Инвойс,PRO       |                           |                            |                   |  |  |
|                                           | Номер инвойса                                                   |                      |                     | > Wh                      | y is this required?        |                   |  |  |
|                                           | Terms of Trade                                                  | Delivery             | Duty Unpaid, DDU    |                           |                            |                   |  |  |
|                                           | Export Id                                                       | DUNS                 | Number              | ~                         |                            |                   |  |  |
| нто неоохдимо<br>внать                    | Export Code                                                     |                      |                     |                           |                            |                   |  |  |
| БЛАТО<br>Если отправление                 | Код ТНВЭД                                                       |                      |                     |                           |                            |                   |  |  |
| иногоместное, нажмите                     | Плательщик GST/V/                                               | AT .                 |                     |                           |                            |                   |  |  |
| Добавить место" после<br>аполнения летаей | Условия оплаты                                                  |                      |                     |                           |                            |                   |  |  |
| ервого места                              | Named Destination Po                                            | ort                  |                     |                           |                            |                   |  |  |
|                                           | Причина Экспорта                                                | Permar               | Permanent           |                           |                            |                   |  |  |
|                                           |                                                                 |                      |                     |                           |                            |                   |  |  |
|                                           | Прочие примечания                                               |                      |                     |                           |                            |                   |  |  |
|                                           | Прочие сборы                                                    |                      | RUB (skroue         | нных в инвойс)            |                            |                   |  |  |
|                                           | 1.00.010.000001                                                 |                      |                     | 10000 0 0100000)          |                            |                   |  |  |
|                                           | Информация о впожениях > Помощь заполнении информации о товарах |                      |                     |                           |                            |                   |  |  |
|                                           | To add a commodity,                                             | fill out the form at | the bottom of table | , then select <b>Aooa</b> | ить                        |                   |  |  |
|                                           |                                                                 |                      | h                   |                           |                            | <b>I1 1</b>       |  |  |
|                                           | Description Qty Vi                                              | alue Subtota         | Weight(kgs)         | Gross<br>Weight(kgs)      | Country of Ki<br>Origin TI | од Action<br>НВЭД |  |  |
|                                           | Description *                                                   |                      |                     |                           |                            |                   |  |  |
|                                           | Country of Origin *                                             | Select From          | List                | ~                         |                            |                   |  |  |
|                                           | Quantity *                                                      |                      |                     | Единица                   | измерения Мест             | a 💌               |  |  |
|                                           | Unit Value *                                                    |                      |                     | RUB                       |                            |                   |  |  |
|                                           | Net Weight *                                                    |                      |                     | кг                        |                            |                   |  |  |
|                                           | Gross Weight                                                    |                      |                     | кг                        |                            |                   |  |  |
|                                           | Код ТНВЭД                                                       |                      |                     |                           |                            |                   |  |  |
|                                           | ···· - ···                                                      |                      |                     |                           |                            |                   |  |  |
|                                           |                                                                 |                      | Доб.                | авить                     |                            |                   |  |  |

На следующей странице «Детали отправки» выберите нужный сервис:

Document weighting up to 0.3kg – длядокументов до 300 грамм;Documentandnon-document

shipments – для посылок и документов большего объема.

Нажмите кнопку «Добавить» для добавления места в отправлении. Укажите «Описание содержимого».

При отправке за границу Описание должно быть на английском языке. Пример: Documentation. Passport. Letter.

Если отправление является декларируемым — отметьте это в соответствующем поле и внесите таможенную стоимость.

# Примечание

Для особых отметок для отправления используйте поле «Код отправления».

Если Вы отметили «Да, заполнить проформу-инвойс» для таможни, в следующем окне Вам будет предложено ее заполнить.

Укажите необходимые данные об отправлении. Для добавления позиции в таблицу нажимайте «Добавить».

Для продолжения нажмите «Далее».

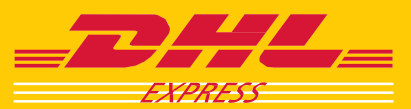

#### Сервисы

| _DHL_                            |                                                                                                    |                                                                        |                   |             |            |                 | r iomo uto | DINE.CO    |  |
|----------------------------------|----------------------------------------------------------------------------------------------------|------------------------------------------------------------------------|-------------------|-------------|------------|-----------------|------------|------------|--|
| Web Shipping                     |                                                                                                    |                                                                        |                   |             | Mol        | komo Molnika    | v Egor     | Bure       |  |
| web shipping                     |                                                                                                    |                                                                        |                   |             | AL6        | come meiniko    | e,Egur     | DBIXU      |  |
|                                  | Создать                                                                                                    | Стоимость                                                              | Вызов курьера     | Адресная    | я книга    | Профиль         | Ис         | тория      |  |
|                                  | <ul> <li>Детали адреса</li> </ul>                                                                                                    | » Детали адреса 🏟 » Детали отправки 🌞 Сервисы 🏟 » Подтвердить отправку |                   |             |            |                 |            |            |  |
|                                  | Опции доставю                                                                                                    | 1                                                                      |                   |             |            |                 | >          | Томощь     |  |
| 2011 2011 DML                    | Product Nan                                                                                                    | ne                                                                     | Delivery by       |             | Latest I   | booking time    | Price      |            |  |
| Con Can                          | O EXPRESS 9.0                                                                                                    | D                                                                      | 16.02.2012, 0     | 09:00       |            | 12:00           | 4,509.0    | 12 RUB     |  |
|                                  | O EXPRESS 12:                                                                                                    | 00                                                                     | 16.02.2012, 1     | 12:00       |            | 12:00           | 3,807.9    | 2 RUB      |  |
|                                  | EXPRESS WC                                                                                                    | RLDV/IDE                                                               | 16.02.2012, E     | End Of Day  |            | 12:00           | 2,818.1    | 4 RUB      |  |
|                                  | Please note that                                                                                                    | the product selec                                                      | ted has passed t  | he latest b | ooking     | time for today. |            |            |  |
| he Money Back Guarantee          | The Delivery tim                                                                                                    | e will be one day l                                                    | ater than what is | displayed   |            |                 |            |            |  |
| rms and Conditions apply to      | The latest pickup time for the selected delivery option is: 14:00                                                                     |                                                                        |                   |             |            |                 |            |            |  |
| ervices. To view them, click the | Опции дополни                                                                                                    | тельного сервис                                                        | a                 |             |            |                 |            |            |  |
| oney Back Guarantee Terms &      | Вызвать курьера (если возможно)                                                                                                    |                                                                        |                   |             |            |                 |            |            |  |
| ononono.                         | Для активации страховки поставьте галочку.                                                                                            |                                                                        |                   |             |            |                 |            |            |  |
|                                  | Страхование возможно только, если указана стоимость для таможни, стоимость 400.00 RU<br>отправки может возрасти.                      |                                                                        |                   |             |            |                 |            | .00 RUB    |  |
|                                  | DHL Rate Estimate as of Февраль 15, 2012, 2:28 pm Общая оценка                                                                        |                                                                        |                   |             | щая оценка | 2,818.1         | 4 RUB      |            |  |
|                                  | Информация о правилах страны получателя                                                                                               |                                                                        |                   |             |            |                 |            |            |  |
|                                  | информация о правилах страны получателя<br>VIII UE: Shipperte of onu value are eccentrable. To insure abievents uslued over \$100,000 |                                                                        |                   |             |            |                 |            |            |  |
|                                  | call DHL prior to shipping.                                                                                                    |                                                                        |                   |             |            |                 |            |            |  |
|                                  | NOTE: If alternant value is ever \$12,000, call DML for details                                                                       |                                                                        |                   |             |            |                 |            |            |  |
|                                  | NOTE. II Shiphieni, Value is over \$12,000, call DHL for details.                                                                     |                                                                        |                   |             |            |                 |            |            |  |
|                                  |                                                                                                    |                                                                        |                   |             |            |                 |            |            |  |
|                                  | Опции оплаты                                                                                                    |                                                                        |                   |             |            |                 | 1          | 100010 884 |  |
|                                  | Плательщик                                                                                                    |                                                                        | Оплата отг        | правит 🔽    |            |                 |            |            |  |
|                                  | * Номер счета Dł                                                                                                    | iL                                                                     | 380261851         |             |            |                 |            |            |  |
|                                  | * Оплата налого                                                                                                    | в и пошлин за сче                                                      | т Оплата полу     | чателем/З   | ей сторо   | ной (DDU)       |            |            |  |
|                                  | Номер счета DH                                                                                                    | L                                                                      |                   |             |            |                 |            |            |  |
|                                  | Voorourouwo                                                                                                    |                                                                        |                   |             |            |                 |            |            |  |
|                                  | Уведомление                                                                                                    |                                                                        |                   |             |            |                 |            |            |  |
|                                  | <ul> <li>Внести дополнительные е-mail адреса или сообщения</li> </ul>                                                                 |                                                                        |                   |             |            |                 |            |            |  |
|                                  | • опости дополни                                                                                                    | тельные е-тап адр                                                      | еса или сообщения | 1           |            |                 |            |            |  |

#### Подтверждение отправления

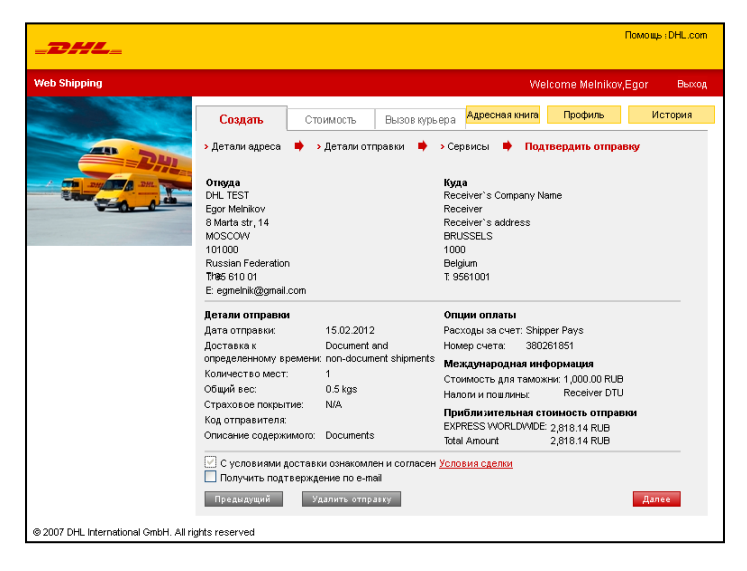

В пункте, «Сервисы», выберите нужный тип доставки, укажите, требуется ли приезд курьера.

При необходимости выберите дополнительный сервис.

Укажите, кто будет являться плательщиков данного отправления.

Вы так же можете отправить «Уведомление» себе и/или получателю по электронной почте о готовящемся отправлении.

По окончании нажмите «Далее».

Для завершения оформления отправления проверьте сводную информацию об отправке, отметьте «С условиями доставки ознакомлен и согласен».

Отметьте так же, если желаете получить подтверждение по электронной почте.

Нажмите «Далее».

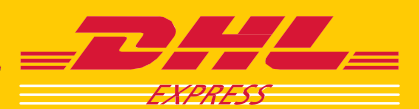

#### Печать документов и вызов курьера

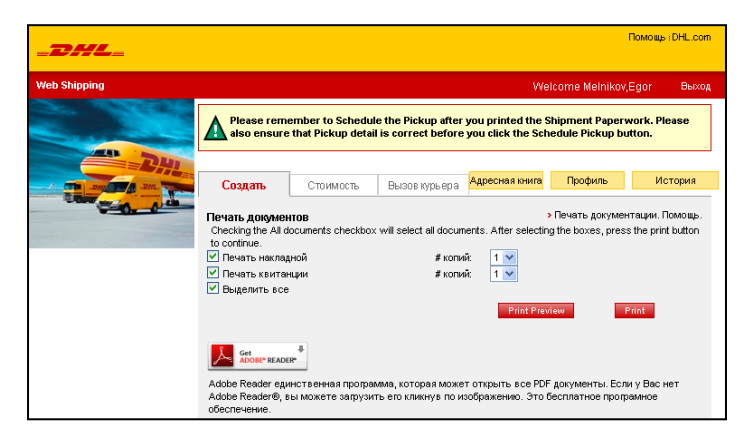

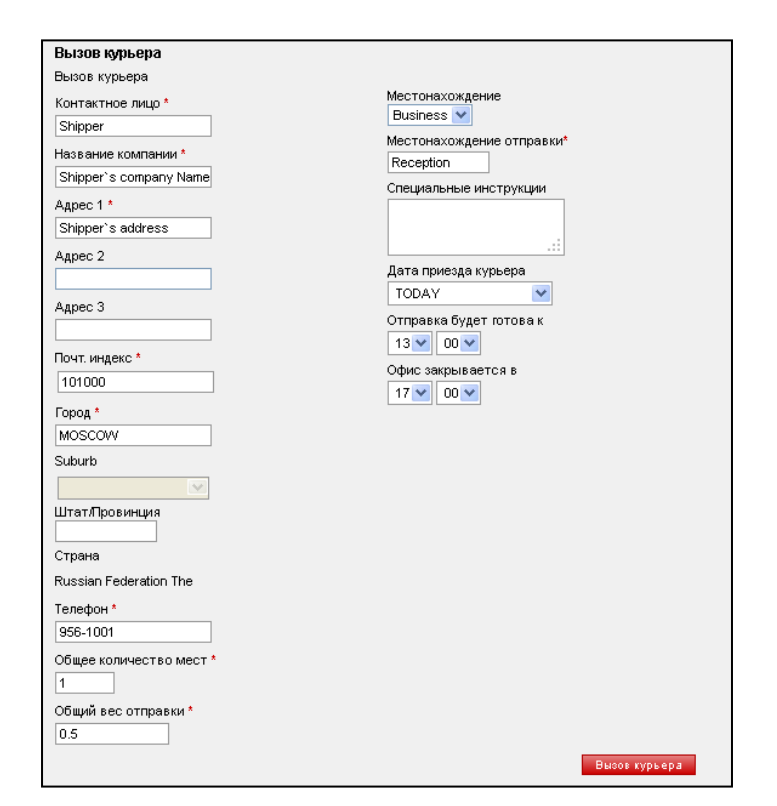

После обработки данных программа предложит Вам распечатать необходимые для отправления документы.

# Внимание!

Накладная после создания действительна в течение 7 дней.

Если Вы указывали что желаете так же оформить приезд курьера, то ниже будет активна необходимая для этого опция.

#### Примечание

Кнопка «Вызов курьера» будет активна только после печати накладных.

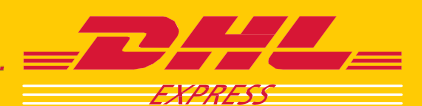

РАСЧЕТ СТОИМОСТИ

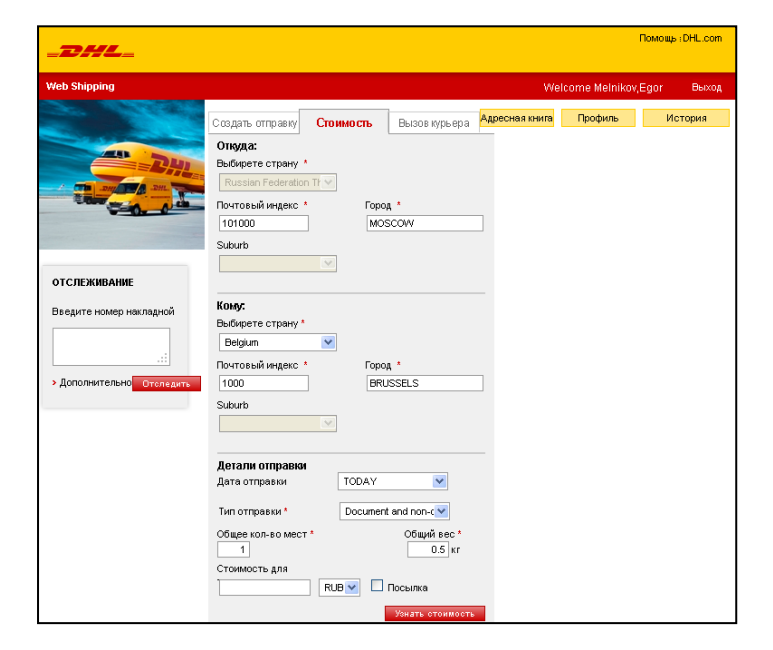

Нажмите на закладку «Стоимость» и введите необходимые для расчета стоимости данные в полях «Откуда», «Куда» и «Детали отправки».

# ВЫЗОВ КУРЬРЕА

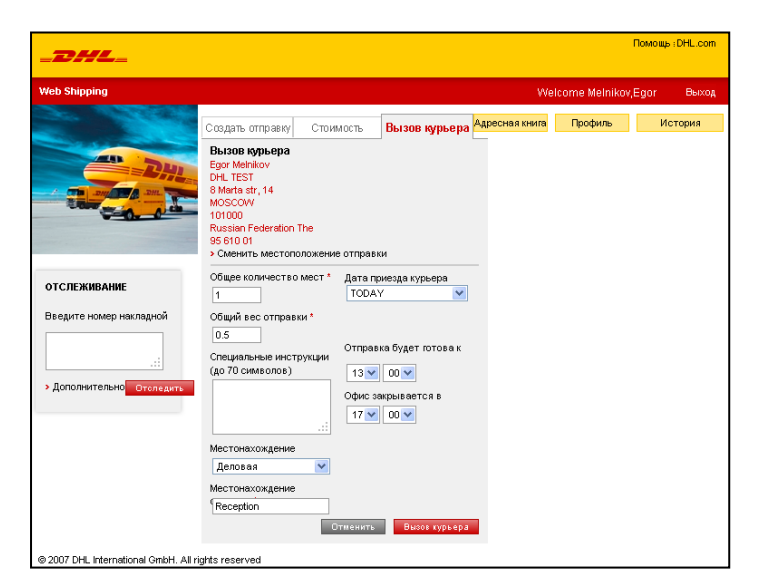

| курь | epa».         |           |     |        |
|------|---------------|-----------|-----|--------|
| курь | ера перейдитє | е в закла | дку | «Вызов |
| Для  | оформления    | заявки    | на  | приезд |

| Укажите     | ин | формацию | об     |
|-------------|----|----------|--------|
| отправлении | И  | нажмите  | «Вызов |
| курьера».   |    |          |        |

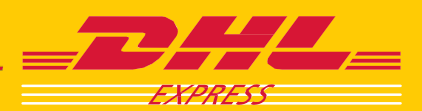

# ОТСЛЕЖИВАНИЕ / ИСТОРИЯ ОТПРАВЛЕНИЙ

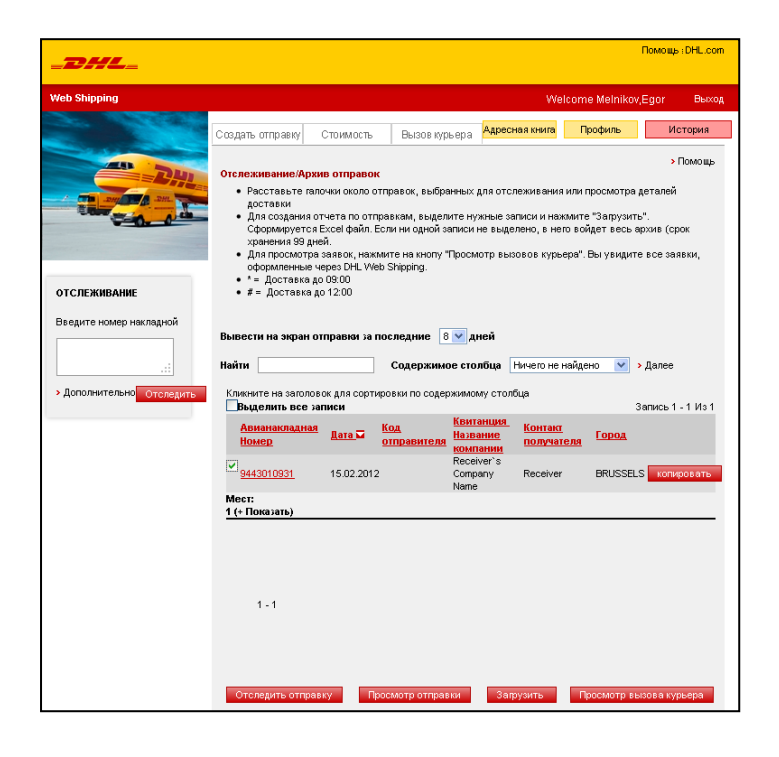

В закладке «История» содержится архив Ваших отправлений.

Для поиска отправлений используйте строки и критерии поиска.

При нахождении необходимого отправления, вы можете создать такую же повторную отправку или отследить его.

Вы так же можете отследить отправление, введя номер накладной в окне «Отслеживание» слева.

# АДРЕСНАЯ КНИГА

| _DHL_                                                                    |                                        |                                     |                             |                 |                 | Помощь : DHL.com |
|--------------------------------------------------------------------------|----------------------------------------|-------------------------------------|-----------------------------|-----------------|-----------------|------------------|
| Web Shipping                                                             |                                        |                                     |                             | w               | elcome Melniko  | ov,Eqor Выход    |
| Che. TOTOLOGI                                                            |                                        |                                     |                             | -               |                 |                  |
|                                                                          | Создать отправку                       | Стоимость                           | Вызов курьера               | Ag              | ресная книга    | Мои Профиль      |
|                                                                          | Адресная книга                         |                                     |                             |                 |                 | > Помощь         |
|                                                                          | Для управления а,<br>Чтобы создать нов | е необходимое дейс<br>ите Добавить. | ствие - Копирова            | нь, Редактирова | ть или Удалить. |                  |
|                                                                          | Чтобы создать отг                      | правление, отмет                    | ьте нужный адрес и          | и нажмите Отпра | вить.           |                  |
|                                                                          | Можно скачать ад                       | ресную книгу в фа                   | айл формата Excell.         | Для этого нажми | пе Скачать.     |                  |
|                                                                          |                                        |                                     |                             |                 |                 |                  |
| ОТСЛЕЖИВАНИЕ                                                             | Найти                                  | Содержиное                          | столбца Не выбра            | анные 🚩 Сп      | исок фильтров   |                  |
|                                                                          | ALLABODEEG                             | HIJKLMNOPQ                          | RSIUVWXYZ                   | Показать: 🛽     | Получатели      | Отправители      |
| Введите номер накладнои                                                  | Код адресата•                          | Контактное<br>лицо                  | <u>Название</u><br>компании | Город           | Страна          | Тип              |
|                                                                          | <b>⊙</b> <u>1019</u>                   | Gurov Denis                         | Avtoprodiks                 | Saint-Peters    | Russian Fed     | Получатель       |
|                                                                          | O <u>1021</u>                          | Kuzminov Vi                         | STK Tsentr O                | Saint-Peters    | Russian Fed     | Получатель       |
| > Дополнительно Отоледить                                                | O <u>1023</u>                          | Vlasov Vyac                         | STK Alfa 000                | Petrazavodsk    | Russian Fed     | Получатель       |
|                                                                          | O <u>1024</u>                          | Goikham Ale                         | TP Nizhegoro                | Nizhniy Novg    | Russian Fed     | Получатель       |
|                                                                          | O <u>1026</u>                          | Novikov Vlad                        | Samarskie a                 | Samara          | Russian Fed     | Получатель       |
|                                                                          | O <u>1027</u>                          | Balonkina Ol                        | Vostok Motor                | Saratov         | Russian Fed     | Получатель       |
|                                                                          | O <u>1029</u>                          | Matsanov Al                         | Orbita 000                  | Rostov-On-Don   | Russian Fed     | Получатель       |
|                                                                          | O <u>1031</u>                          | Korobeinikov                        | Modus - Kra                 | Krasnodar       | Russian Fed     | Получатель       |
|                                                                          | O <u>1033</u>                          | Rybakov Va                          | Reginas 000                 | Chelyabinsk     | Russian Fed     | Получатель       |
|                                                                          | ○ <u>1034</u>                          | Adamyan Ru                          | Kalina - Avto               | Ufa             | Russian Fed     | Получатель       |
| Добазить Редатировать Колировать Удалить Показать I<br>Отменить 10 of 95 |                                        |                                     |                             |                 |                 |                  |
|                                                                          | Отправить                              |                                     |                             | Ска             | чать адресную к | нигу Импорт      |

#### МОИ ПРОФИЛЬ

В меню «**Мой профиль**» Вы можете изменить и отредактировать информацию, введенную при регистрации.

В «Адресной книге» вы можете создавать, редактировать или удалять отправителей и получателей.

Вы можете использовать адресную книгу для поиска адресата с последующим формированием отправления.

Так же адресные книги можно закачивать в программу. Для этого необходим файл формата [.csv] с разделителями запятыми.

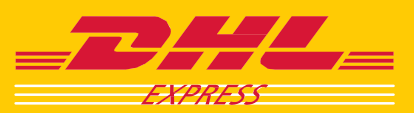

# Deutsche Post DHL – The Mail & Logistics Group

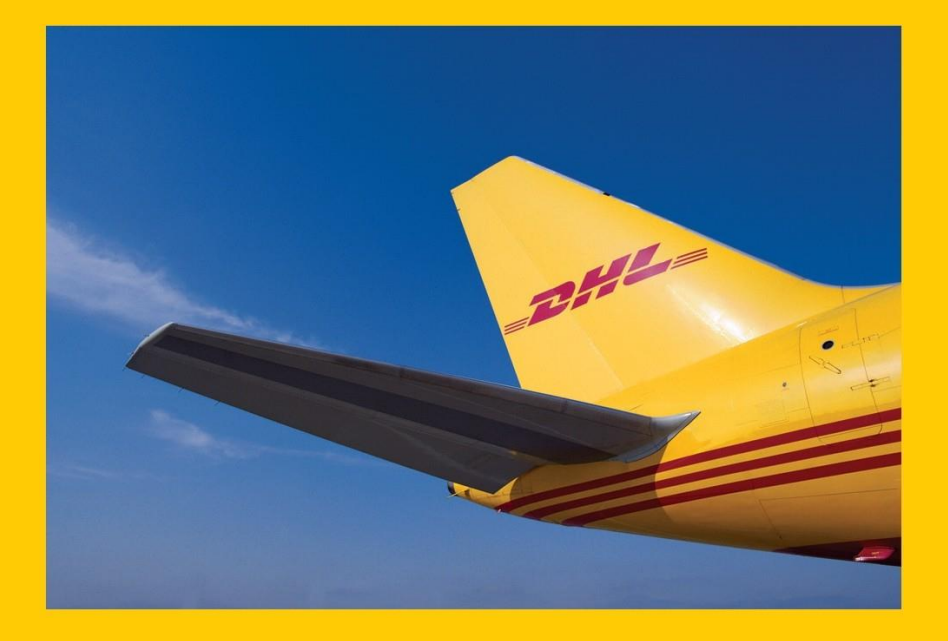

**DHL Express** 

www.dhl.com

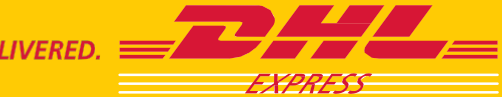